WIOT5011Z Smart Siren

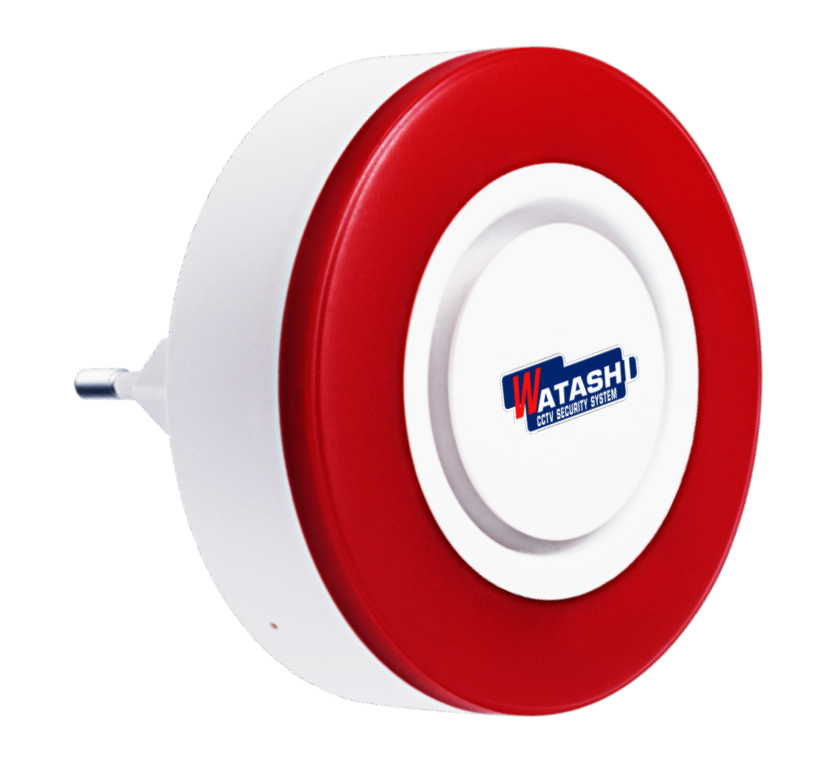

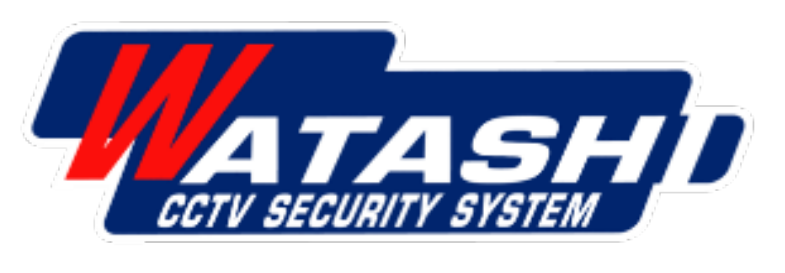

WIOT 5011z สมาร์กไซเรน Siren Alarm Zigbee<sup>\* ZigBee\*</sup>

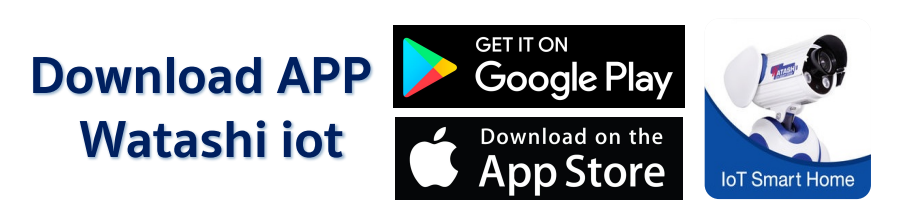

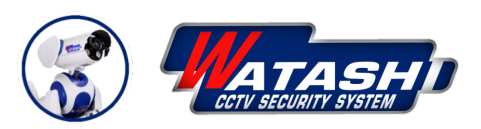

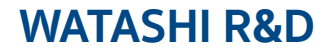

WIOT5011Z Smart Siren

## **Smart Siren ZigBee**

## **รายละเอียดสินค้า** WATASHI IOT WIOT5011z สมาร์ทไซเรน

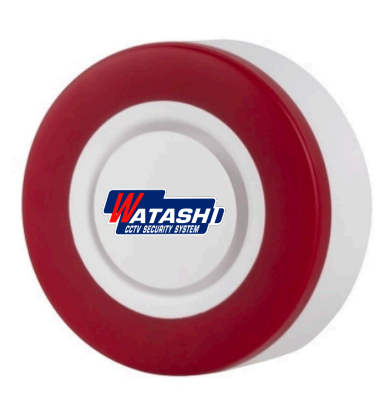

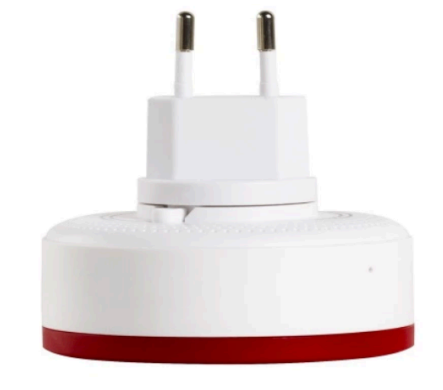

## คุณสมบัติ

- รูปแบบ : ZigBee เชื่อมผ่านต่อ Gateway Zigbee WIOT5001Z
- สามารถสั่งการทำงานแบบผูกเงื่อนไขได้ เช่น ประตู เปิด ไซเรนทำงาน
- เสียง:95dB/(1m)
- ระยะทาง : ≤100m (ในพื้นที่เปิดโล่ง)
- Temperature: -10-55°C
- Back up Battery : 3.8V/700mAh
- รองรับระบบ Android / IOS

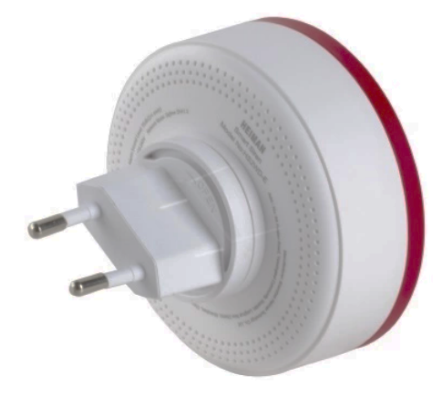

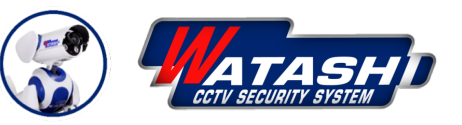

WATASHI R&D

WIOT5011Z Smart Siren

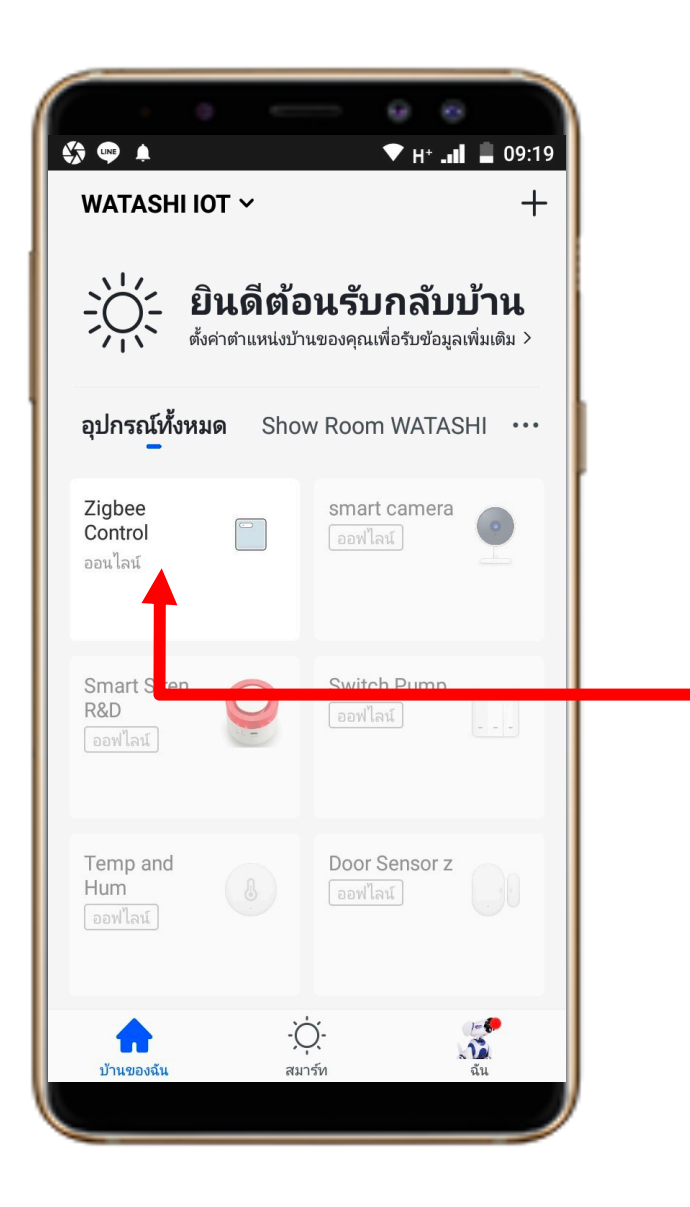

1. Download App "Watashi ioT" สำหรับ Google Play หรือ iOS Store

2. ເປັດ App ແລ້ວໃห้เราเลือกอุปกรณ์ Smart Gateway ໃนที่นี้เราตั้งชื่อไว้ "Zigbee Control"

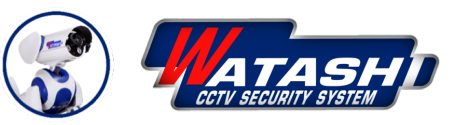

## WATASHI R&D

WIOT5011Z Smart Siren

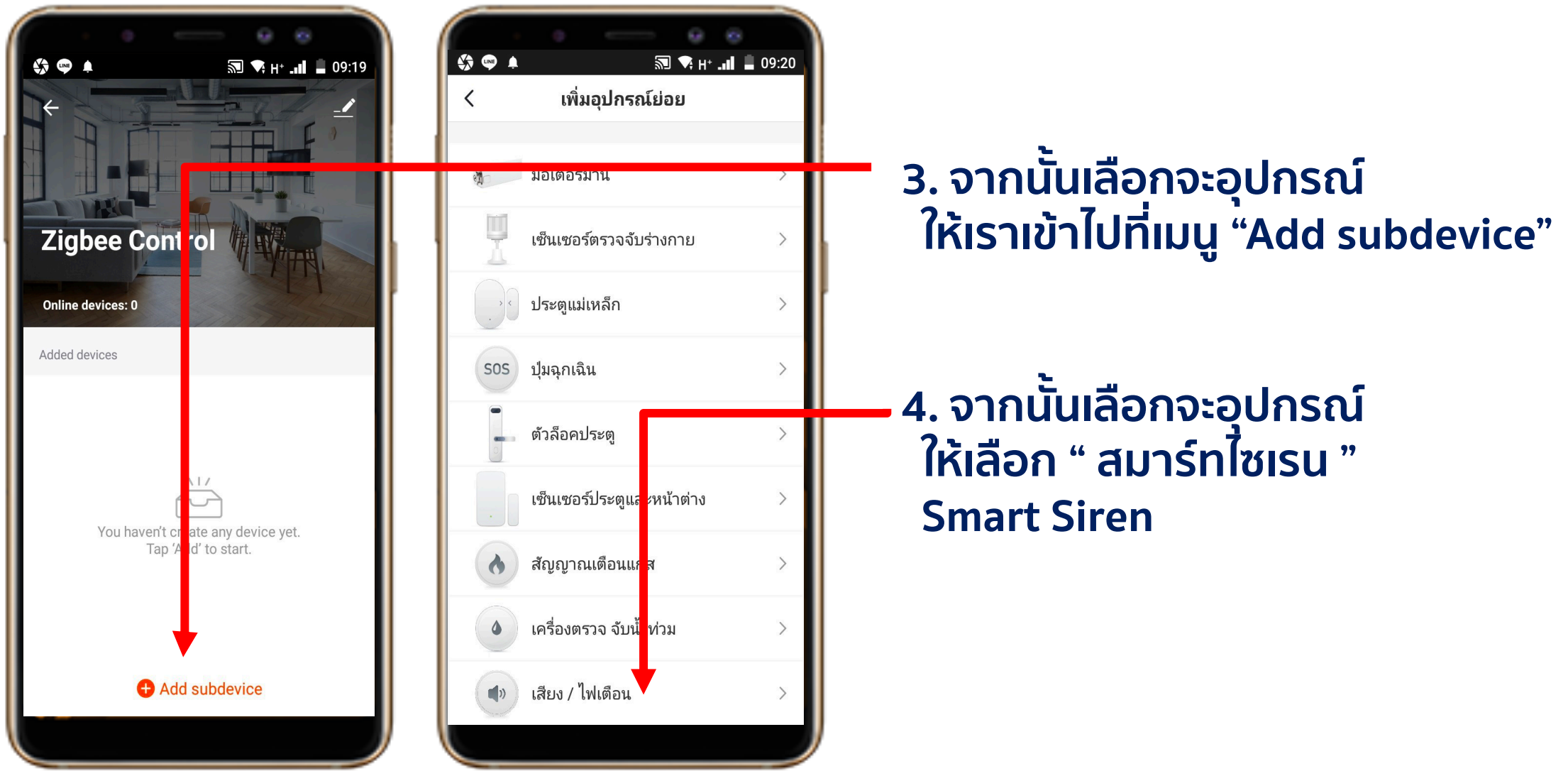

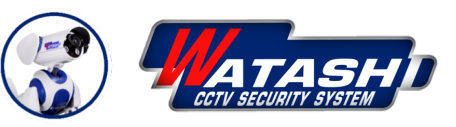

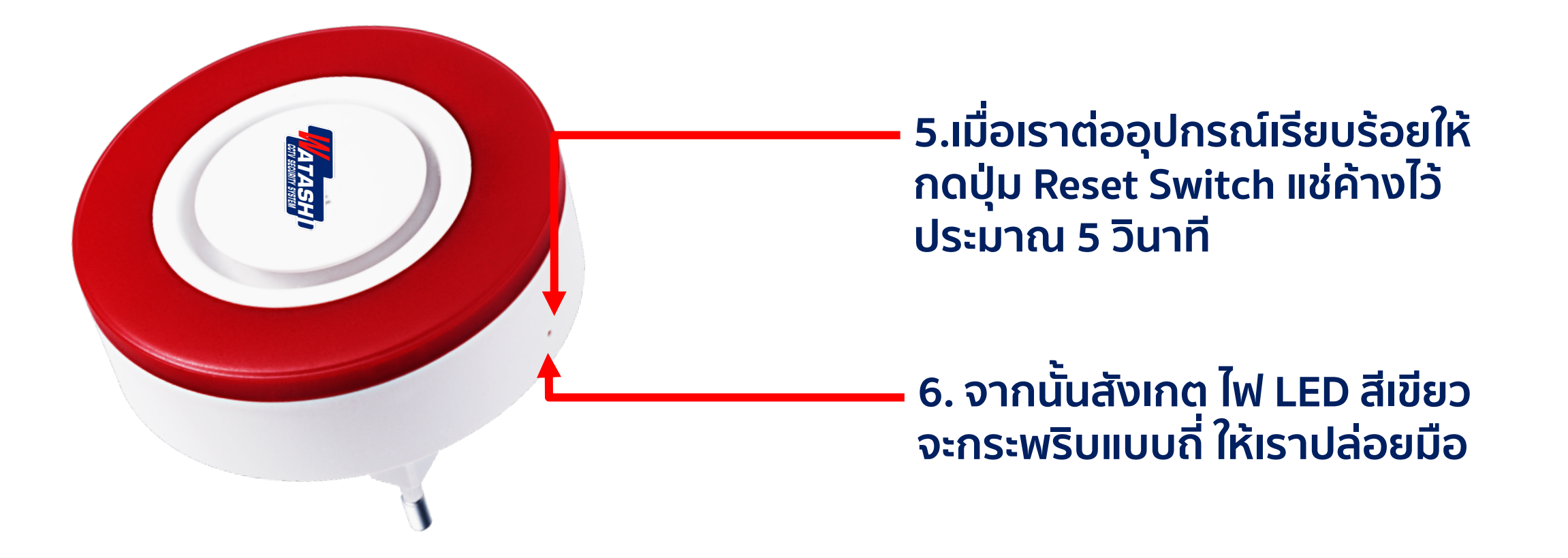

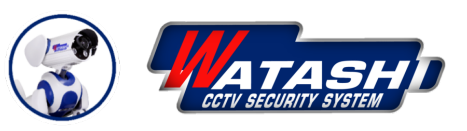

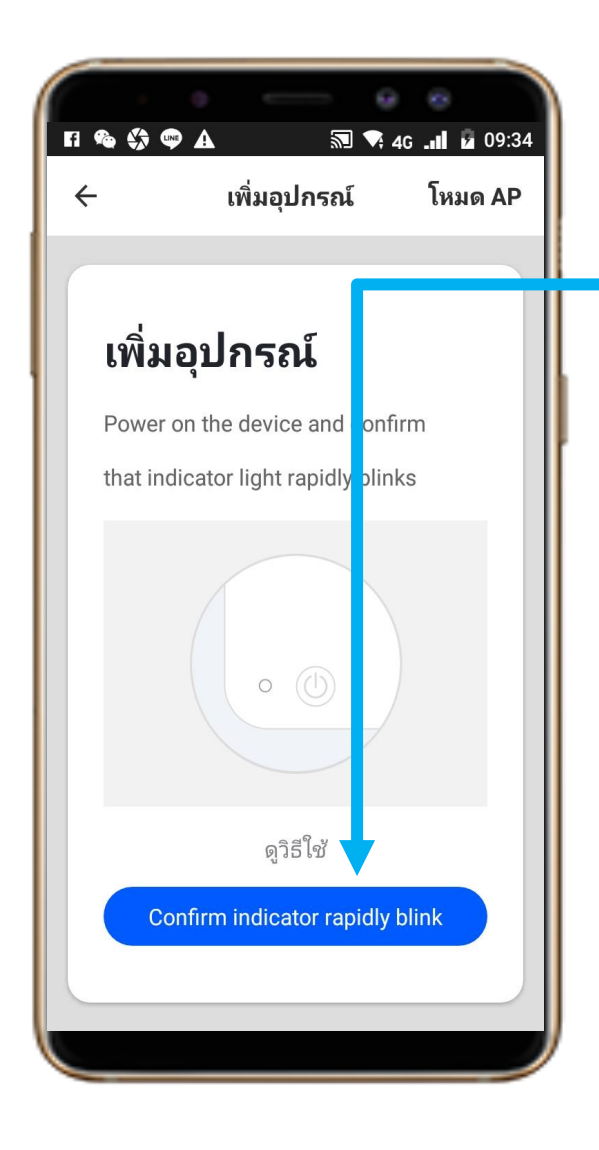

 7. ให้ตรวจสอบสถานะ ของอุปกรณ์ที่ จะ Add ใช้งาน และ อุปกรณ์ Smart Gateway WIOT5001Z ต่อพร้อมใช้ งาน จากนั้นให้กด "ตกลง" เพื่อไปสู่ ขั้นตอนต่อไป

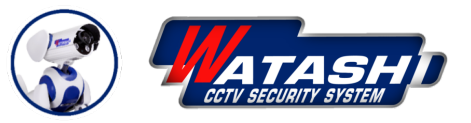

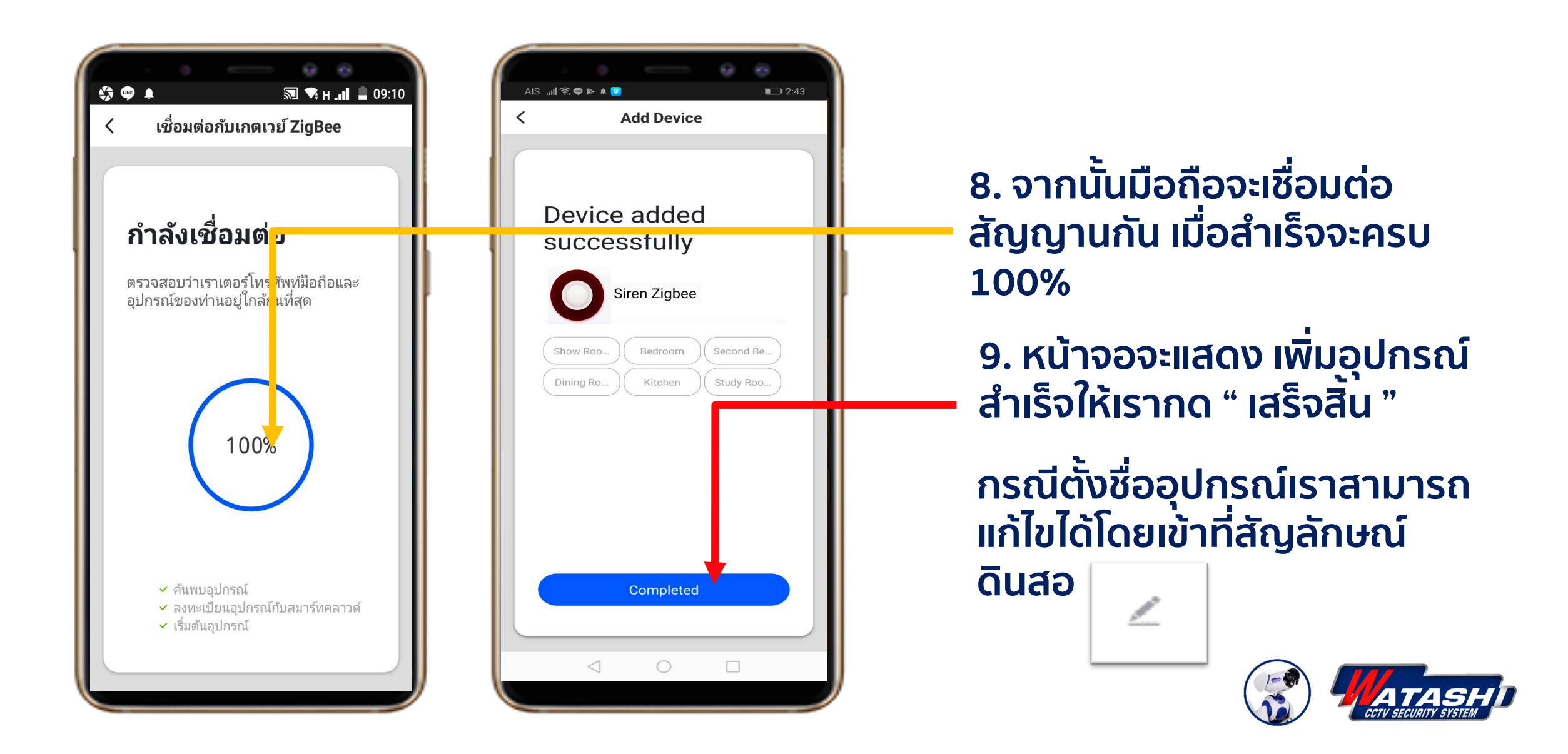

WATASHI R&D

![](_page_7_Picture_2.jpeg)

![](_page_8_Picture_0.jpeg)